## How do I change the order of the Navigation menu?

These are the steps to changing the order of the pages in your navigation:

- 1. In your Sitebuilder, go to Page > Page Properties >Navigation.
- 2. The Page Manager will open and you will see a list of your pages.
- 3. Click on the page you would like to move and drag-and drop it to where you would like it to be.

## **Related articles**

- How do I use the horizontal line widget?
- How do I use the column divider widget?
- How do I set the space between my columns?
- How do I change the order of the Navigation menu?
- How do I change my page layout?